## プリンタの印刷設定の変更方法

## <mark>※本手順はプリンタの印刷設定を記憶したい端末ごとに必要になります。ご留意ください。</mark>

- ・教職員用PCのデスクトップ上のToolBoxを開き、「デバイスとプリンター」を開いてください。
- ・設定変更を実施したいプリンターを選択の上、右クリックしてください。
- ・"印刷設定(G)"(※①)を選択してください。

|   | ☞ デバイスとプリンター                                          |                   |                |                  |                 |  |  |  |  |
|---|-------------------------------------------------------|-------------------|----------------|------------------|-----------------|--|--|--|--|
|   | $\leftarrow \  \  \rightarrow \  \   \checkmark$      | > コントロール パネ       | ×ル » すべてのコントロ- | -ル パネル項目 » デバイスと | プリンター           |  |  |  |  |
|   | デバイスの追加                                               | プリンターの追加          | 印刷ジョブの表示       | プリント サーバー プロパティ  | デバイスの削除         |  |  |  |  |
|   | 拡張デバイス アイコンおよびインターネットからの情報を表示できます。設定を変更するにはクリックしてください |                   |                |                  |                 |  |  |  |  |
|   | 〜 デバイス (2) ―                                          |                   |                |                  |                 |  |  |  |  |
|   |                                                       |                   | l              |                  |                 |  |  |  |  |
|   | ITE Device(8910                                       | ) UNYOUPC02       |                |                  |                 |  |  |  |  |
|   | ゾ プリンター (8)                                           |                   |                |                  |                 |  |  |  |  |
|   | $\checkmark$                                          |                   |                |                  |                 |  |  |  |  |
|   |                                                       |                   |                |                  |                 |  |  |  |  |
| 1 | 印刷ジョブの表                                               | 示(E)              | Fax            | Microsoft Print  | Microsoft XPS   |  |  |  |  |
|   | / 通常使うプリン                                             | ターに設定(A)          |                | to PDF           | Document Writer |  |  |  |  |
|   | 印刷設定(G)                                               | パティ(D)            |                |                  |                 |  |  |  |  |
|   |                                                       |                   |                |                  |                 |  |  |  |  |
|   | ショートカットの1                                             | 乍成(S)             |                |                  |                 |  |  |  |  |
|   | デバイスの削除                                               | (V)               |                |                  |                 |  |  |  |  |
|   | トフノルシューティ                                             | (7)9(1)           |                |                  |                 |  |  |  |  |
|   | プロパティ(R)                                              |                   |                |                  |                 |  |  |  |  |
|   | Citriv Indiract                                       | 000001 (10 67100  |                | 1.0.4% L.        |                 |  |  |  |  |
|   |                                                       | 0203001 (LP-S7180 | ) 祆沅: 🎱 🚤      | 状態: トナー,         | (1)9%重:少        |  |  |  |  |

・印刷設定(G)(※①)を選択後、下記のポップアップが表示されます。

給紙方法、用紙サイズ、印刷品質、カラーなどの中から固定したい項目を各プルダウン(もしくはチェック ボタン等)から目的の内容を選択の上"OK"(※②)を選択してください。

※設定した項目をリセットする場合は"初期設定に戻す"(※③)をクリックし"OK"を選択してください。

| 🖶 C0203001 (LP-S7180) 印刷設定       |                     |      |                                                                                                    | ×                                       |
|----------------------------------|---------------------|------|----------------------------------------------------------------------------------------------------|-----------------------------------------|
| 基本設定 応用設定 ユーティリティー               |                     |      |                                                                                                    |                                         |
|                                  | 給紙方法                | Đ/   | 自動選択 ~                                                                                                    | · 給紙装置情報                                |
|                                  | 用紙サイズ               | Q    | A4 210 × 297 mm ~                                                                                                    | (1) (1) (1) (1) (1) (1) (1) (1) (1) (1) |
| 1 2                              | 山中田谷                |      |                                                                                                    |                                         |
|                                  | 山刀用板                |      | □ 拡大/縮小                                                                                                    | ▲○横                                     |
|                                  |                     |      | <ul> <li>○フィットページ</li> <li>○ ケージ</li> <li>○ ケージ</li></ul> |                                         |
|                                  | 用紙種類                |      | 操作パネルの設定値 ~                                                                                                    |                                         |
| お気に入り設定<br>登録/削除                 | 印刷品質                |      | きれい ~                                                                                                    |                                         |
| ■ 文書:標準印刷 □ 文書:快速印刷              |                     |      |                                                                                                    |                                         |
| ◎ 文書:方面+2in1印刷<br>◎ 文書:両面+2in1印刷 | 両面印刷                |      | ▲ 🛣 両面(自動) - 長辺とじ 🛛 🗸 🗸                                                                                                    |                                         |
| プリンターの状態を表示                      | ページ集約/ポスター 🔳 オフ 🗸 🗸 |      | 🔳 オフ 🗸 🗸                                                                                                    | 規定で「カラー/グレースケール」                        |
| 現在の設定を表示                         |                     |      |                                                                                                    | や「両面/片面」などの印刷方法を                        |
| 初期設定に戻す                          | 1                   | 3 12 | 3                                                                                                    | 変更したい場合は、こちらの項目を                        |
| □ まとめてプリント Lite                  |                     |      |                                                                                                    | 選択してください。                               |
|                                  |                     |      | ОК <i>キャンセル</i>                                                                                                    | 適用(A) ヘルプ                               |

※ この資料では"LP-S7180"の設定方法を例示しています。他のプリンタの場合は表示される画面が若干 異なりますが、共通する項目等がございますので、本資料に準じてご対応ください。